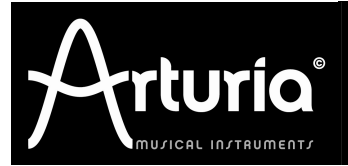

This guide details the full process to virtual instrument authorization. It consists in 2 major steps:

- 1. Register your instrument on your Arturia account
- 2. **Download a license** on your eLicenser dongle (Soft or USB)

A The screenshots displayed hereunder have been taken on a specific platform, which could differ from yours. That should not confuse you, as only some minor graphical or language details may vary with your platform; the same process applies on all platforms!

| Registration                                                                                                    | FORUM MY ACCOUNT NEWSLETTER ARTISTS BETA TEST AREA COMMUNITY                                                                                                    |
|----------------------------------------------------------------------------------------------------|----------------------------------------------------------------------------------------------------|
| Log into your Arturia account; if none, just<br>create one:<br><u>www.arturia.com/login</u><br>Then go to the My Registered Products<br>section:<br><u>Product Serial number Activation code</u> Date / Action<br>Minimog V O Activation codes for this license. | Login / create account         Tracting an account will allow you to easily manage your products registrations and access restricted resources on Arura vebsite.         Already have an account ?         Email address:       ogin@provider.net         Password: |
| Click the Add button, and fill in the fields with the<br>Add a license  Product:* ARP2600 V  Serial number:* Please use : XXXX-XXXX-XXXX for Software XX-XXX-XXXX-XXXX for Hardware Unlock Code: Submit Cancel                                                   | e help of your registration card:                                                                                                    |
| You are now displayed a confirmation message:<br><b>Product registration completed!</b><br>Here is your product information:<br>Product: XXXXXXXX<br>* Serial Number: YYYY-YYYY-YYYY<br>* Activation Code: ZZZZ-ZZZZ-ZZZZ-ZZZZ-ZZZZ-ZZZZ-ZZZZ-ZZ                 | -ZZZZ Copy this activation code to the clipboard; you will need it right now for step #2: Authorization.<br>Windows: [Ctrl]+C<br>Mac OS X: [Command]+C                                                                                                    |

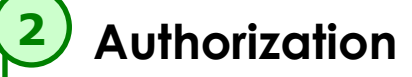

When installing your virtual instrument, a third-pa application has been installed: the elicenser Con Center, or "eLC".

Depending on your OS, just launch it from the me entries:

(Windows) Start > Programs > eLicenser (Mac OS X) Finder > Applications

Once launched, click on the Enter Activation Code green **button**, this will prompt you to a window where you can paste your activation code.

| Entrer le Code d'Activation<br>Veuillez entrer un code d'activation dans les champs de texte ci-dessous puis<br>cliquer sur "Continuer". | Check the license matches your instrument i                                                                                                    |
|----------------------------------------------------------------------------------------------------|----------------------------------------------------------------------------------------------------|
| Code d'Activation                                                                                                    | click on Continue.                                                                                                    |
| ZZZZ ZZZZ ZZZZ ZZZZ ZZZZ ZZZZ ZZZZ                                                                                                    | You are now prompted to select the destina                                                                                                    |
| SeL XXXXXXXXX                                                                                                    | dongle, being Soft-eLicenser or USB-eLicenser.                                                                                                    |
|                                                                                                    | Soft-eLicenser<br>virtual dongle<br>(default)                                                                                                    |
| Annuler Continuer                                                                                                    |                                                                                                    |
| Once done, the license will b<br><b>downloaded</b> ; a confirmation window w<br>warn you about the process completion.                   | eLicenser Control Center (eLC Version 6.0.2.7002)       Entrer Code d'Activation       valider Périodes d'usage des Licences       Representation       Valider Périodes d'usage des Licences       Mes Licences       B338374143 - C78ESA40FA |
| You should now <b>see your license stored</b> of the selected dongle.                                                                    | DN Soft-eLicenser (Sel)                                                                                                    |
| You are now ready to launch your virtue<br>instrument in standalone mode to chec<br>that everything runs just fine!                      | al<br>ck                                                                                                    |
|                                                                                                    |                                                                                                    |
| How to contact the Tech                                                                                                    | nical Support department if something goes wrong?                                                                                                    |
| If any problem or misunderstanding in your Artur                                                                                         | ria account you can check the "My Technical Sunnart" section contai                                                                                                    |

## Step by step guide **Register & Authorize**

|      | $\Theta \Theta \Theta$ | eLi                                             | censer Control Center (eLC Ver | sion 6.0.2.7002)                     |             | (   |
|------|------------------------|-------------------------------------------------|--------------------------------|--------------------------------------|-------------|-----|
|      |                        |                                                 |                                | 0                                    | 0           | 6   |
|      | Entrer Code d'A        | Activation                                      |                                | Valider Périodes d'usage des Licence | s Reprendre | Air |
|      | eLicensers             |                                                 | Licences                       |                                      |             |     |
|      | a star                 | Mes Licences                                    |                                |                                      |             |     |
|      | <b>~</b>               | 8338374143 - C78E5A40FA<br>Soft-eLicenser (SeL) |                                |                                      |             |     |
| ty   |                        |                                                 |                                |                                      |             |     |
| ol I |                        |                                                 |                                |                                      |             |     |
|      |                        |                                                 |                                |                                      |             |     |
|      |                        |                                                 |                                |                                      |             |     |
| าม   |                        |                                                 |                                |                                      |             |     |
|      |                        |                                                 |                                |                                      |             |     |
|      |                        |                                                 |                                |                                      |             |     |
|      |                        |                                                 |                                |                                      |             |     |
|      |                        |                                                 |                                |                                      |             |     |
|      |                        |                                                 |                                |                                      |             |     |

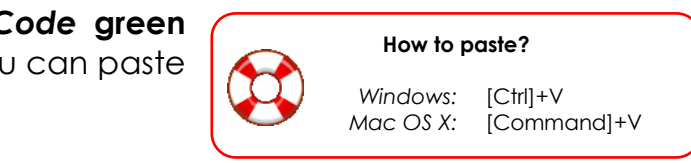

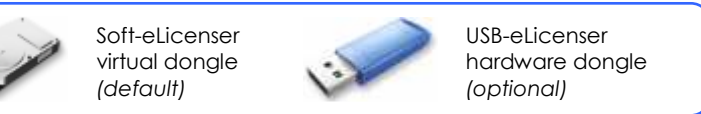

besides some emergency tutorials, an historical recap of your correspondence with the Arturia Technical Support desk. The "New request" button will lead you to fill a technical assistance request form.

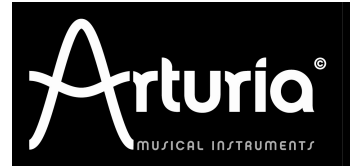

## Guide pas à pas **Enregistrement & Autorisation**

Ce guide détaille le processus complet d'autorisation de votre instrument virtuel. Il consiste en deux étapes principales :

- 1. Enregistrer votre instrument sur votre compte Arturia
- 2. Télécharger une licence sur votre dongle eLicenser (Soft ou USB)

A Les copies d'écran affichées ci-dessous ont été prises sur une plateforme spécifique pouvant différer de la vôtre. Cela ne doit pas vous désorienter : hormis quelques détails d'ordre graphique ou linguistique, le même processus s'applique à toutes les plateformes !

| <u> </u>                                                                                                    |                                                                                                    |
|----------------------------------------------------------------------------------------------------|----------------------------------------------------------------------------------------------------|
| Enregistrement                                                                                                    | FORUM MY ACCOUNT NEWSLETTER ARTISTS BETA TEST AREA COMMUNITY                                                                                                    |
| Connectez-vous à votre compte Arturia;<br>créez-en un si vous n'en possédez aucun :<br>www.arturia.com/login<br>Puis allez dans la section My Registered<br>Products :                                                                     | Login / create account         Tracting an account will allow you to easily manage your products registrations and access restricted resources on Arturia vebsite.         Already have an account ?         Email address:       [ogin@provider.net]         Password: |
| Cliquez sur le bouton Add, et remplissez les cham<br>Add a license<br>Product:* ARP2600 V V<br>Serial number:*                                                                                                    | en card !                                                                                                    |
| Un message de confirmation est alors affiché :<br>Product registration completed!<br>Here is your product information:<br>Product: XXXXXXXX<br>* Serial Number: YYYY-YYYY-YYYY<br>* Activation Code: ZZZZ-ZZZZ-ZZZZ-ZZZZ-ZZZZ-ZZZZ-ZZZZ-ZZ | -ZZZZ Copiez ce code d'activation en<br>mémoire; vous en aurez besoin<br>pour l'étape n°2 : Autorisation.<br>Windows: [Ctrl]+C<br>Mac OS X: [Commande]+C                                                                                                    |

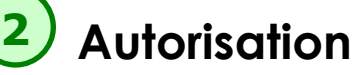

Lors de l'installation de votre instrument virtuel, programme tiers a été automatiquement installé eLicenser Control Center, ou « eLC ». Selon votre plateforme, lancez-le depuis les mer (Windows) Démarrer > Programmes > eLicenser

(Mac OS X) Finder > Applications

Une fois lancé, cliquez sur le bouton vert Entrer Code d'Activation, cela affichera une fenêtre où vous pourrez coller votre code d'activation.

| Entrer le Code d'Activation                                                                                                    |                                                                                                    |
|----------------------------------------------------------------------------------------------------|----------------------------------------------------------------------------------------------------|
| Veuillez entrer un code d'activation<br>Veuillez entrer un code d'activation dans les champs de texte ci-dessous puis<br>cliquer sur "Continuer".<br>Code d'Activation                                                                  | Vérifiez que la licence correspond à votre<br>instrument, auquel cas cliquez sur <i>Continuer</i> .<br>Vous êtes dès lors invité à <b>choisir un dongle de</b><br><b>destination</b> , fut-il virtuel (Soft-eLicenser) ou matériel<br>(USB-eLicenser). |
| Annuler Continuer                                                                                                    | Soft-eLicenser<br>dongle virtuel<br>(par défaut)                                                                                                    |
| Ceci fait, la licence sera <b>téléchargée</b> ; une<br>fenêtre de confirmation vous avertira de la<br>bonne terminaison du processus.<br>Vous devriez maintenant <b>voir votre licence</b><br><b>stockée</b> sur le dongle sélectionné. | elicenser Control Center (eLC Version 6.0.2.7002)       Entrer Code d'Activation       valider Périodes d'usage des Licences       Reprendre       Aide       Valider Périodes d'usage des Licences       Reprendre       Soft-eLicenser (Set)         |
| Vous pouvez des lors lancer votra<br>instrument virtuel en mode autonom<br>(standalone) pour vérifier que tou<br>fonctionne correctement !                                                                                              |                                                                                                    |

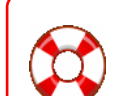

En cas de problème ou d'incompréhension, vous pouvez voir dans votre compte une section «My Technical Support» contenant, outre quelques tutoriaux d'urgence, l'historique de votre correspondance avec le Support Technique Arturia. Le bouton « New request » vous dirigera vers un formulaire de demande d'assistance technique à remplir

|       | el el                                           | icenser Control Center (eLC Version 6.0.2 | 2.7002)                               |           |      |
|-------|-------------------------------------------------|-------------------------------------------|---------------------------------------|-----------|------|
|       |                                                 |                                           | 0                                     | 0         | 2    |
|       | Entrer Code d'Activation                        |                                           | Valider Périodes d'usage des Licences | Reprendre | Aide |
|       | eLicensers                                      | Licences                                  |                                       |           |      |
|       | Mes Licences                                    |                                           |                                       |           |      |
|       | 8338374143 - C78ESA40FA<br>Soft-eLicenser (SeL) |                                           |                                       |           |      |
| υn    |                                                 |                                           |                                       |           |      |
| : le  |                                                 |                                           |                                       |           |      |
|       |                                                 |                                           |                                       |           |      |
| .c. • |                                                 |                                           |                                       |           |      |
| JS .  |                                                 |                                           |                                       |           |      |
|       |                                                 |                                           |                                       |           |      |
|       |                                                 |                                           |                                       |           |      |
|       |                                                 |                                           |                                       |           |      |
| -     |                                                 |                                           |                                       |           |      |
| d D   |                                                 |                                           |                                       |           | _    |

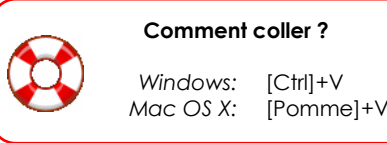

Comment contacter le Support Technique si tout ne se passe pas comme prévu ?